# คู่มือ การกำหนดคุณสมบัติไฟล์ภาพ ก่อนนำไปใช้ในการประชาสัมพันธ์บนเว็บไซต์ ด้วยโปรแกรม XnView Classic

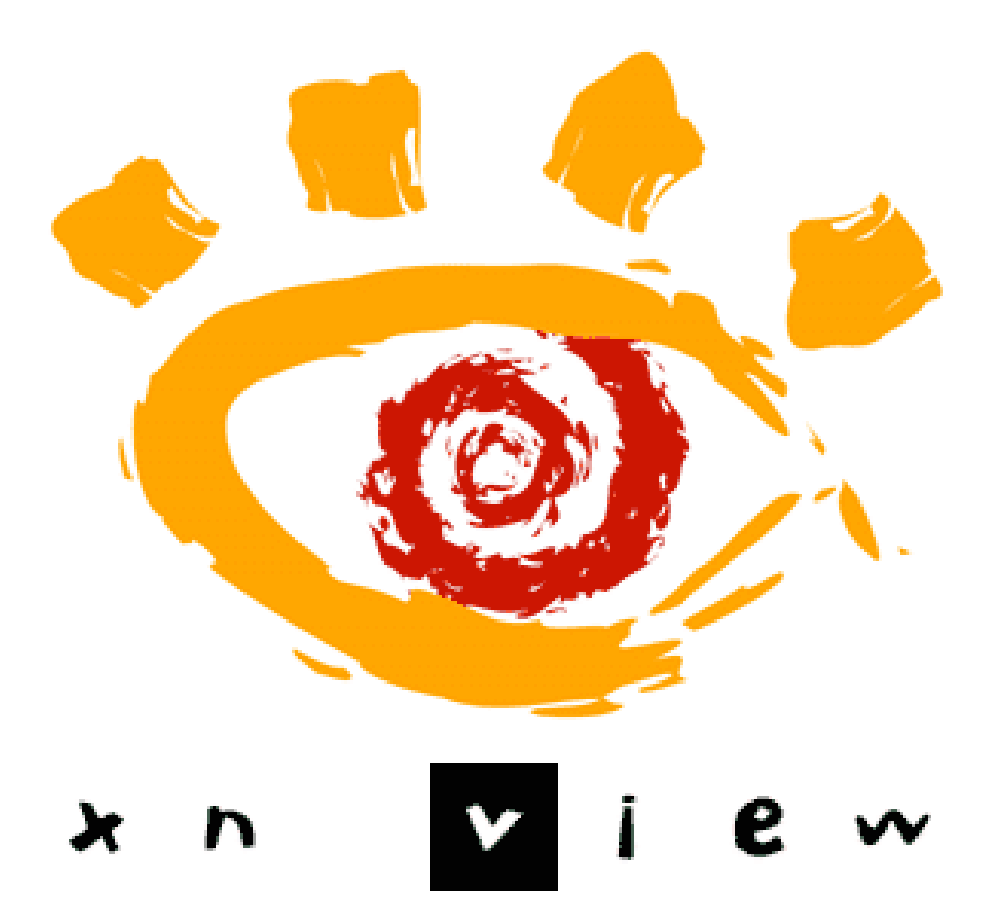

จัดทำโดย นางสาวเบญสิร์ยา ปานปุญญเดช สังกัดสำนักวิทยบริการและเทคโนโลยีสารสนเทศ มหาวิทยาลัยเทคโนโลยีราชมงคลธัญบุรี

| สารบัญ                                                         |    |
|----------------------------------------------------------------|----|
| การกำหนดคุณสมบัติไฟล์ภาพ ก่อนนำไปใช้ด้วยโปรแกรม XnView Classic | 2  |
| - คุณสมบัติของ Program XnView                                  | 2  |
| - การเปิดใช้งาน Program XnView                                 | 2  |
| - การตั้งค่าไฟล์รูปภาพด้วยคำสั่ง Batch Processing              | 3  |
| - การตั้งค่าความ <sup>์</sup> ละเอียดรูปภาพด้วยคำสั่ง Set DPI  | 8  |
| - การตั้งค่าขนาดของไฟล์ภาพด้วยคำสั่ง Resize                    | 9  |
| - การตั้งค่าชื่อไฟล์ภาพด้วยคำสั่ง Batch Rename                 | 10 |

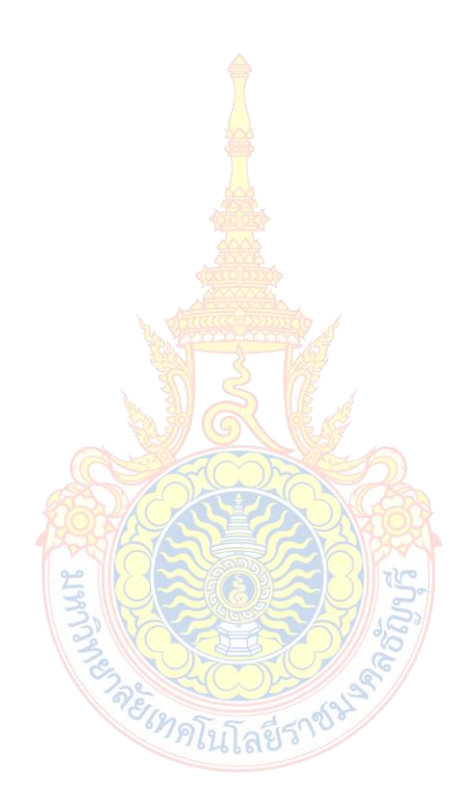

## การกำหนดคุณสมบัติไฟล์ภาพ ก่อนนำไปใช้ ในการประชาสัมพันธ์บนเว็บไซต์ด้วยโปรแกรม XnView Classic

ในการประชาสัมพันธ์หรือเผยแพร่ข้อมูลเว็บไซต์ เพื่อให้ผู้อ่านบทความเกิดความสนใจที่จะอ่านบทความ ผู้เขียนบทความควรเขียนบทความโดยมีภาพประกอบ แต่ข้อควรระวังคือรูปภาพที่นำมาประกอบในบทความสามารถ สื่อความหมายที่ต้องการ และมองเห็นจุดเด่นของงานอย่างชัดเจน โดยที่ภาพรวมของงานไปในทิศทางที่ส่งเสริมกัน และกัน

ภาพที่ได้จากกล้องถ่ายภาพดิจิตอล มักมีขนาดที่ใหญ่ อีกทั้งกล้องแต่ละรุ่นหรือการตั้งค่าแต่ละครั้งของผู้ ถ่ายภาพอาจมีการกำหนดค่าความละเอียดของไฟล์ที่ถ่ายไว้แตกต่างกัน แต่สำหรับการนำไฟล์ภาพประกอบบนเว็บนั้น ขนาดของภาพควรมีค่าความละเอียดไม่เกิน 72-96 dpi (Dots Per Inch) หากไฟล์ที่นำไปใช้ไม่ได้มีการกำหนด คุณสมบัติของภาพให้มีขนาดดังกล่าวจะทำให้การเข้าถึงหน้าเว็บโหลดได้ช้า โปแกรม XnView Classic เป็นโปรแกรม หนึ่งที่จะช่วยให้การปรับคุณสมบัติของภาพจำนวนมาก ๆ ได้อย่างรวดเร็ว

### ้ คุณสมบัติของ Program XnView <mark>C</mark>lassic

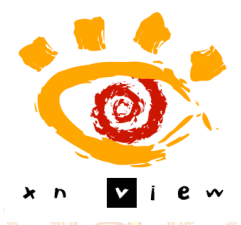

ภาพ 7-1 สัญลักษณ์โปร<mark>แก</mark>รม XnView

XnView Classic คือโปรแกรมที่ใช้สำหรับเปิดรูปภาพได้หลายประเภท เช่น .jpg, .png, .gif และอื่น ๆ นอกจากนี้โปรแกรม XnView Classic ยังมีความสามารถอื่น ๆ เช่น ปรับแต่งรูปภาพ, การปรับเปลี่ยนขนาดรูปภาพ เปลี่ยนชื่อไฟล์รูป และที่สำคัญโปรแกรมนี้สามารถ Download มาใช้งานได้ฟรี การ Download โปรแกรม XnView Classi cนั้นไม่มีความแตกต่างจากโปรแกรมอื่น ๆ แต่อย่างใด คุณสามารถเข้าไปยัง Website ของ XnView Classic (www.xnview.com) เพื่อ Download โปรแกรมได้และติดตั้งได้กับ Windows ทุกรุ่น

### การเปิดใช้งาน Program XnView Classic

1. คลิกเลือกไอคอน Start > Office Button > เลือกโฟลเดอร์โปรแกรม XnView > คลิกเลือกเมนู XnView

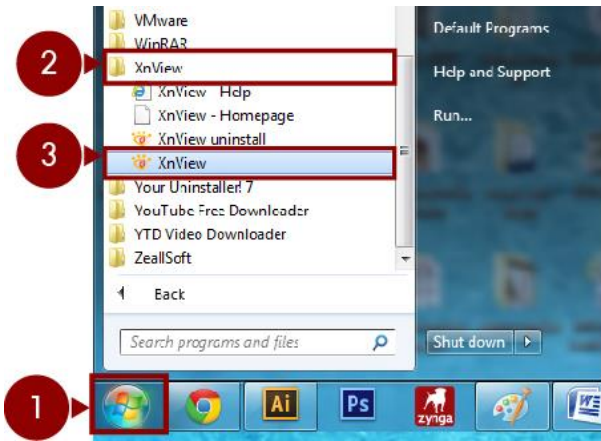

ภาพที่ 1 หน้าต่างการเปิดใช้งานโปรแกรม XnView

#### 2. ปรากฏหน้าต่างโปรแกรม XnView

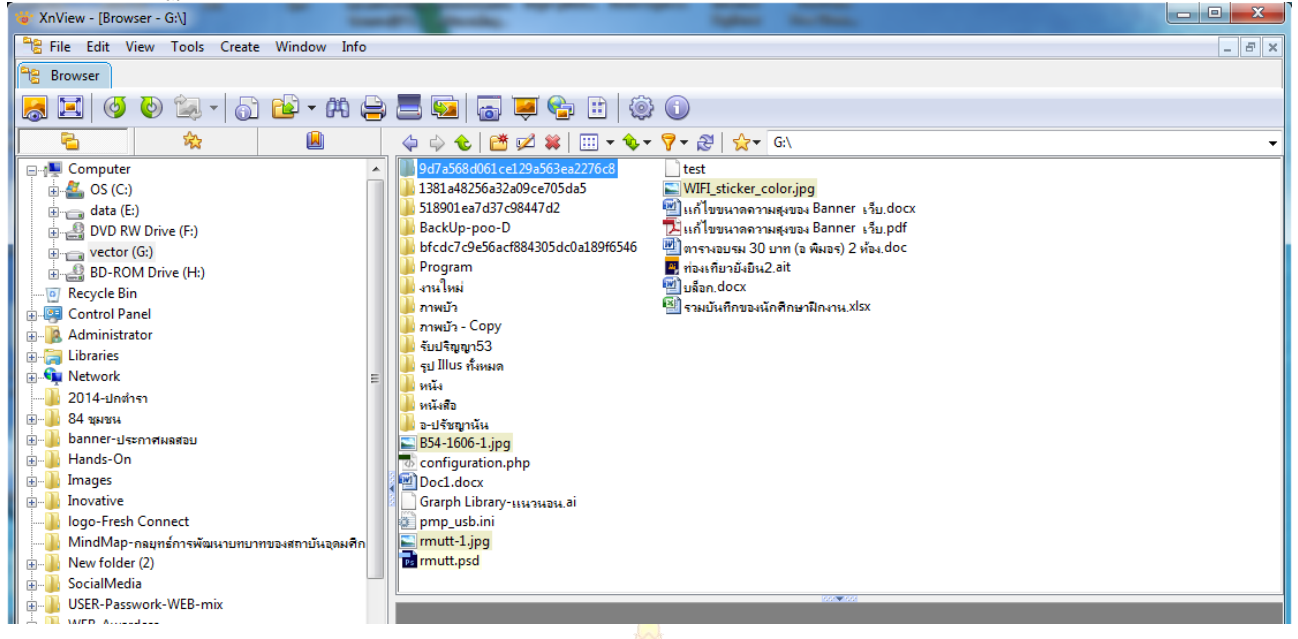

**ภาพที่ 2** หน้าต่าง<mark>โ</mark>ปรแกรม XnView

### การตั้งค่าไฟล์รูปภาพด้วยคำสั่ง Batch Processing

Batch Processing คือ กลุ่มของคำสั่งที่ใช้สำหรับการปรับขนาดภาพและนามสกุลของไฟล์ภาพใหม่ โดยการตั้ง ค่าที่นิยมตั้งจะมีสองคำสั่งคือ ลดขนาดภาพ (Resize) และ กำหนดค่าความละเอียดของภาพ (Set DPI)

- 1. คลิกเลือกโฟลเดอร์ไฟล์ภาพที่ต้องการตั้งค่า
- 2. แสดงภาพที่อยู่ในโฟลเดอร์

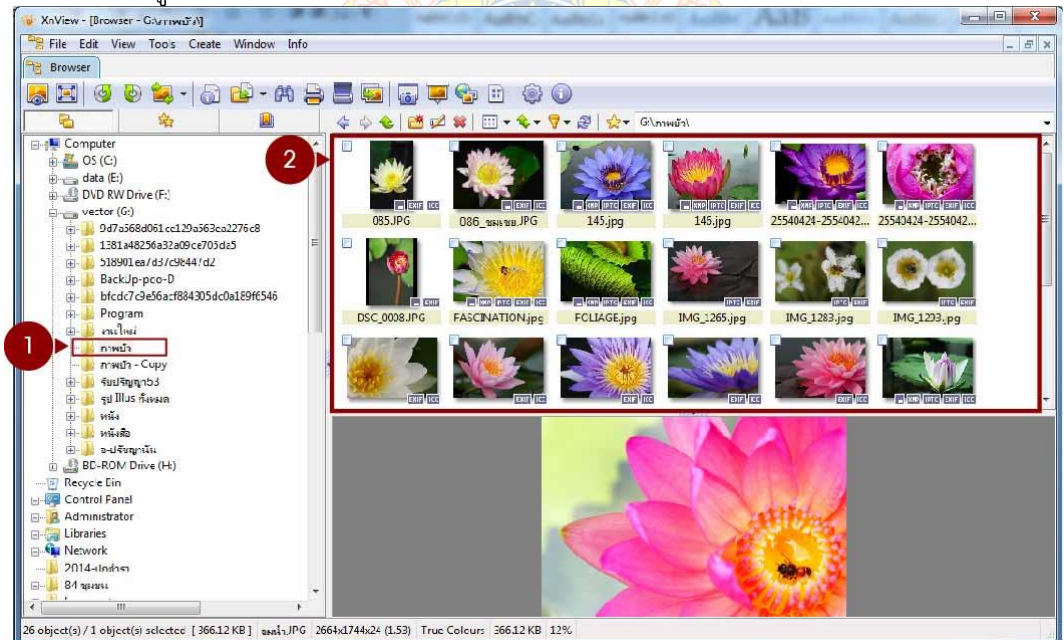

**ภาพที่ 4** การเลือกโฟลเดอร์ไฟล์ภาพ

3. คลิกเลือกรูปที่ต้องการตั้งค่า หากเลือกภาพแล้วคำอธิบายภาพจะเปลี่ยนพื้นหลังเป็นสีน้ำเงิน

หมายเหตุ :

- **กร<sup>์</sup>ณีที่ 1. เลือกภาพทั้งหมดที่อยู่ในโฟลเดอร์** การเลือกภาพทั้งหมดที่อยู่ในโฟลเดอร์ ให้นำเมาส์คลิกเลือกรูป ใดรูปหนึ่ง จากนั้นกดแป้นพิมพ์ Ctrl + A
  - กรณีที่ 2. ไม่ได้เลือกภาพทั้งหมดที่อยู่ในโฟลเดอร์

<u>รูปอยู่ติดกัน</u> กดแป้นพิมพ์ Shift ค้างไว้ จากนั้นนำเมาส์คลิกเลือกรูปที่ต้องการ <u>รูปอยู่ห่างกัน</u> กดแป้นพิมพ์ Ctrl ค้างไว้ จากนั้นนำเมาส์คลิกเลือกรูปที่ต้องการ

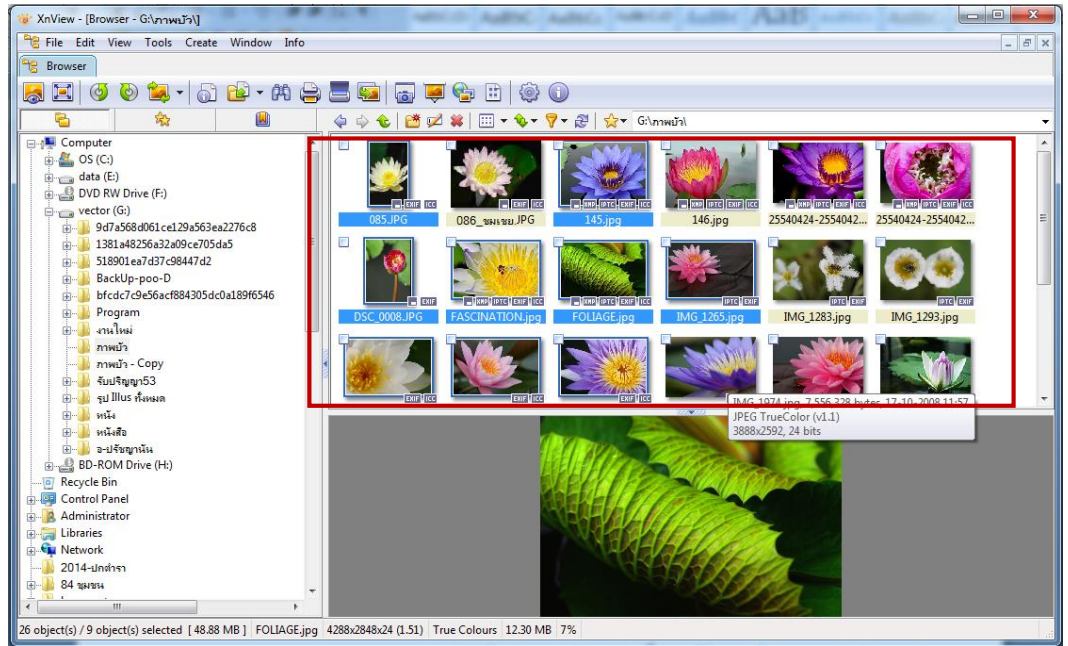

**ภาพ 7-5** การเลือกไฟล์ภาพ

4. คลิกเลือกเมนู Tools > เลือก<mark>คำสั่ง Batch Processing</mark>

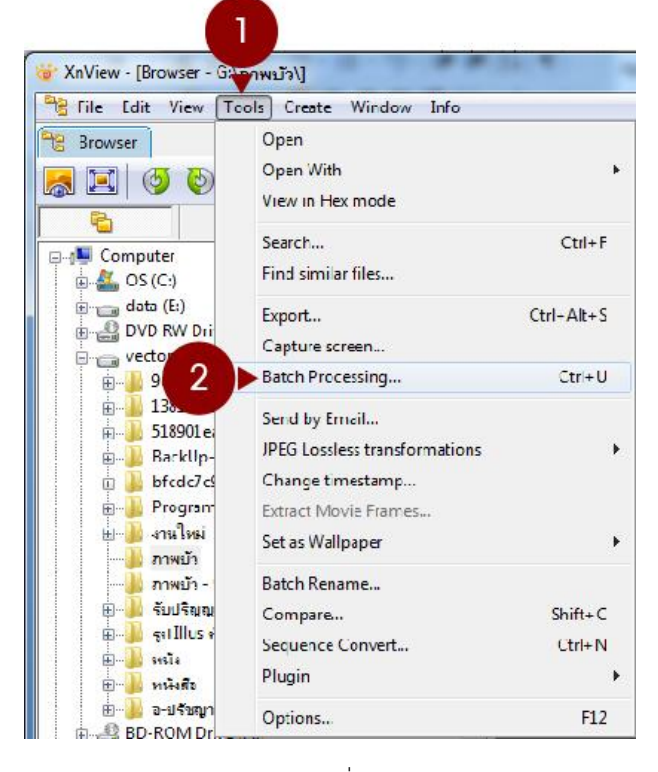

ภาพ 7-6 การเรียกใช้คำสั่ง Batch Processing

5. ปรากฏจอภาพคำสั่ง Batch Processing

| input<br>C:\Users\Adr<br>C:\Users\Adr<br>C:\Users\Adr | ninistrator\Desktop\New folder\/<br>ninistrator\Desktop\New folder\/<br>ninistrator\Desktop\New folder\/ | 20150111-prapa.png<br>20150111-prapa02.png<br>20150111-prapa03.png                                                                                    |
|-------------------------------------------------------|----------------------------------------------------------------------------------------------------|----------------------------------------------------------------------------------------------------|
| Ad                                                    | d                                                                                                    | Remove                                                                                                    |
| Add F                                                 |                                                                                                    | 2 Remove All                                                                                                    |
| Output                                                |                                                                                                    |                                                                                                    |
| Directory                                             |                                                                                                    | ·<br>                                                                                                    |
| Format                                                | JPG - JPEG / JFIF                                                                                        | Options                                                                                                    |
| Overwrite<br>Use origin<br>Keep subf                  | Replace                                                                                                  | <ul> <li>Delete original</li> <li>Suppress read erros</li> <li>Keep original date/time attributes</li> <li>Keep source format (f possible)</li> </ul> |
| cript                                                 | •                                                                                                    | Load Save Export                                                                                                    |
| Close <mark>d</mark> ialog a                          | fter conversion                                                                                          | No action                                                                                                    |
|                                                       |                                                                                                    |                                                                                                    |

ภาพ 7-7 หน้าคำสั่ง Batch Processing

#### การตั้งค่า General

- Add Folder คือการเลือกพื้นที่ของโฟลเดอร์สำหรับการจัดเก็บการตั้งค่าของไฟล์ภาพที่ตั้งค่าใหม่ หากต้องการให้ไฟล์รูปที่ตั้งค่าใหม่จัดเก็บไว้ในโฟลเดอร์ใดก็ให้เลือกโฟลเดอร์นั้น หรือจะสร้างโฟลเดอร์ใหม่ขึ้นมา ก็ได้ เมื่อกดปุ่ม Go ไฟล์ภาพที่ได้กำหนดคุณสมบัติของไฟล์ไว้จะถูกบันทึกไว้ในโฟลเดอร์ที่เลือก แต่กรณีที่ไม่ได้ เลือกโฟลเดอร์ไฟล์ภาพจะเซฟไว้ในโฟลเดอร์ของไฟล์ต้นฉบับ
- Directory พื้นที่ที่ระบุที่อยู่ของการจัดเก็บข้อมูลเมื่อให้โปรแกรมบันทึกการเปลี่ยนแปลง
- Format ใช้สำหรับกำหนดนามสกุลของไฟล์ (สำหรับรูปที่จะใช้ในเว็บไซต์ควรเลือกนามสกุลเป็น .JPG .PNG หรือ .GIF เท่านั้น)
- Options ใช้สำหรับกำหนดคุณสมบัติต่าง ๆ ของไฟล์ภาพให้ตรงกับลักษณะงานที่ต้องการนำไปใช้ ในส่วนนี้ให้ กำหนดเลือกรายการ Progressive เมื่อเลือกกำหนดค่า JPG Options แล้วให้คลิก OK เพื่อกลับมาเลือกแท็บ Transformation

| General Ge                                                                          | neral Read Write                          |                                            |                         |
|-------------------------------------------------------------------------------------|-------------------------------------------|--------------------------------------------|-------------------------|
| Keyboard/Mouse                                                                      | Indows BMP                                | ters                                       |                         |
| Read/Write D                                                                        | PX/Cineon                                 | meetine                                    |                         |
| Interface                                                                           | F Opti                                    | nize Huffman tab                           | le                      |
| Toolbar                                                                             | PEG-XR                                    | Lowest                                     | Best                    |
| Browser                                                                             | lebP Quality                              | 1                                          |                         |
| File List P                                                                         | DF                                        | 8                                          | 80                      |
| Pie ust P                                                                           |                                           | p EXIF data                                |                         |
| Inumonalis                                                                          | AW Kee                                    | p IPTC data                                |                         |
| Preview S                                                                           | ARGA V Kee                                | p XMP<br>p ICC profile                     |                         |
| View 4.1 T                                                                          | FF 🛛 🕅 Reb                                | uild embedded th                           | umbnail                 |
| Fulscreen                                                                           | ไฟล์กาพ                                   | estimated origina                          | l quality if possible   |
| System integ                                                                        | DCT M                                     | ethod                                      | Slow -                  |
| Association                                                                         | Smooth                                    | ing factor                                 | 0                       |
| จะตองเป็นนามสกุ                                                                     | a .JPEG .GIF SubSa                        | npling factor                              | 2x2.1x1.1x1 (default) - |
| และ PNG เท่านั้น                                                                    |                                           |                                            |                         |
|                                                                                     |                                           |                                            |                         |
|                                                                                     |                                           |                                            |                         |
|                                                                                     |                                           |                                            |                         |
|                                                                                     |                                           |                                            | 4.2 Canc                |
|                                                                                     |                                           |                                            |                         |
|                                                                                     |                                           |                                            |                         |
|                                                                                     | D1W 7-8 181                               | ingina Options                             |                         |
|                                                                                     | ภาพ 7-8 หเ                                | ม้าต่าง Options                            |                         |
| บัติของไฟล์เพื่อใช้งานด้านต                                                         | ภาพ 7-8 หเ<br>่าง ๆ                       | ม้าต่าง Options                            |                         |
| เบัติของไฟล์เพื่อใช้งานด้านต<br>ถาพเพื่อสั่งพิงเพ้                                  | ภาพ 7-8 หา<br>่าง ๆ                       | ม้าต่าง Options                            | 2                       |
| <b>มบัติของไฟล์เพื่อใช้งานด้านต</b><br>- ภาพเพื่อสั่งพิมพ์                          | ภาพ 7-8 หา<br>่าง ๆ<br>Quality            | ม้าต่าง Options<br>เป็น 100                |                         |
| <b>เบัติของไฟล์เพื่อใช้งานด้านต</b><br>- ภาพเพื่อสั่งพิมพ์<br>- ภาพสำหรับสื่อนำเสนอ | ภาพ 7-8 หา<br>่าง ๆ<br>Quality<br>Quality | ู้นำต่าง Options<br>เป็น 100<br>อยู่ในช่วง | 80 - 100                |

- Delete original ให้บันทึกไฟล์ทับไฟล์ต้นฉบับแทนที่ด้วยการตั้งค่าไฟล์ด้วยคุณสมบัติใหม่ที่กำหนดไว้
   Go ปุ่มนี้ใช้สำหรับบันทึกการเปลี่ยนแปลงการตั้งค่าของไฟล์ ตามเงื่อนไขที่ได้กำหนดไว้จาก ข้อ 1-6 เมื่อคลิก เลือกที่ปุ่มนี้โปรแกรมจะจัดเก็บไฟล์และเริ่มต้นการตั้งค่าไฟล์ภาพตามที่กำหนดที่ละภาพจนกว่าจะครบทุกภาพที่ ้กำหนดให้ตั้งค่า เมื่อโปรแกรมทำงานเสร็จแล้วก็จะได้ไฟล์ภาพที่มีคุณสมบัติตามที่กำหนดไว้
- Script สั่งให้ทำงานอัตโนมัติจนกว่าจะครบตามจำนวนภาพที่เลือกโดยไม่ต้องกดปุ่ม Enter

6. คลิกเลือกแถบเมนูคำสั่ง Transformations

| เมนูคำสั่ง Transforma<br>Batch Processing                                                                                                    | tions                                                            |
|----------------------------------------------------------------------------------------------------|------------------------------------------------------------------|
| General Transformations                                                                                                    | Add>                                                             |
| Script                                                                                                    | ▼ Load Save Export                                               |
| Close dialog after conversion                                                                                                    | No action                                                        |
| <ul> <li>ภาพ 7-9 หน้า</li> <li>การตั้งค่า Transformations</li> <li>กลุ่มคำสั่งต่าง ๆ ที่อยู่ในแถบเครื่องมือ Transform</li> <li>ปุ่ม Add&gt; ใช้สำหรับการเลือกใช้คำสั่งจากข้อที่ 1</li> <li>ปุ่มจัดลำดับการใช้คำสั่ง ใช้สำหรับจัดเรียงการใช้งาน</li> </ul> | กำสั่ง Transformations<br>mations<br>มานคำสั่งต่าง ๆ ที่ได้ Add> |
| <ul> <li><kemove li="" เซลาหรบการยกเลกการเชงานคาสงง<=""> <li>พื้นที่สำหรับการแสดงรายการคำสั่งที่ได้ Add&gt;</li> <li>ปุ่มนี้ใช้สำหรับบันทึกการเปลี่ยนแปลงการตั้งค่าข</li> </kemove></li></ul>                                                             | าเต Add><br>องไฟล์ ตามเงื่อนไขที่ได้กำหนดไว้จาก ข้อ 1-5 เ        |

ปุ่มนี้ใช้สำหรับบันทึกการเปลี่ยนแปลงการตั้งค่าของไฟล์ ตามเงื่อนไขที่ได้กำหนดไว้จาก ข้อ 1-5 เมื่อคลิกเลือกที่ ปุ่มนี้โปรแกรมจะจัดเก็บไฟล์และเริ่มต้นการตั้งค่าไฟล์ภาพตามที่กำหนดที่ละภาพจนกว่าจะครบทุกภาพที่ กำหนดให้ตั้งค่า เมื่อโปรแกรมทำงานเสร็จแล้วก็จะได้ไฟล์ภาพที่มีคุณสมบัติตามที่กำหนดไว้

## การตั้งค่าความละเอียดรูปภาพด้วยคำสั่ง Set DPI

- 1. คลิกเลือกคำสั่ง Set DPI
- 2. คลิกปุ่ม Add >
- 3. คำสั่งที่เลือกจะปรากฏในข้อ 3

4. กำหนดค่าความละเอียดในช่อง Parameters ตั้งค่าแกน X หรือแกน Y ค่าใดค่าหนึ่งเป็น 72 โปรแกรมจะ กำหนดค่าทั้งสองแกนเป็นค่าเดียวกัน

5. กดปุ่ม Go เมื่อตั้งค่าเรียบร้อยแล้ว (ในกรณีที่ต้องการตั้งค่า Resize ต่อให้ Add> และตั้งค่าคำสั่ง Resize ก่อนกดปุ่ม Go)

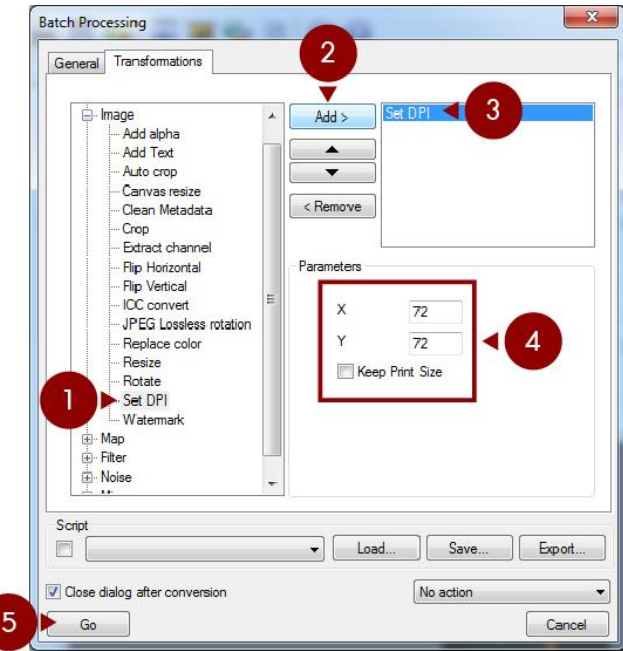

ภาพ 7-10 หน้าคำสั่ง Transformations > การตั้งค่าความละเอียด (Set DPI)

6. โปรแกรมจะประมวลผลให้รอจนกว่<mark>าจะทำงานเสร็จ ก็จะได้</mark>ภาพตามขนาดที่ได้กำหนดค่าไว้

| Batch Processing                                                                                                    |
|----------------------------------------------------------------------------------------------------|
| General Transformations                                                                                                    |
| Image     Add alpha     Add >     Set DPI     Add alpha     Add Text     Auto crop     Carvas resize     Clean Metadata     Crd     S0% Converting     Flip     Converting     Flip     FASCINATION jpg     Iseconds remaining     Se     Cancel     Wa     Cancel     Wa     Cancel     Noise     V |
| Script Script Script Save Export Cose dialog after conversion No action                                                                                                    |
| Go                                                                                                    |

ภาพ 7-11 การประมวลผลการตั้งค่า Set DPI

## การตั้งค่าขนาดของไฟล์ภาพด้วยคำสั่ง Resize

- 1. คลิกเลือกคำสั่ง Resize
- 2. คลิกปุ่ม Add >
- 3. คำสั่งที่เลือกจะปรากฏในข้อ 3

กำหนดค่าความละเอียดในช่อง Parameters กำหนดค่าความกว้างของรูปตามที่ต้องการ เช่น 1,024
 หน่วยที่ได้คือ pixcel ซึ่งเป็นหน่วยวัดที่นิยมใช้สำหรับการตั้งค่าไฟล์ภาพสำหรับเว็บไซต์

5. กดปุ่ม Go เมื่อตั้งค่าครบแล้ว

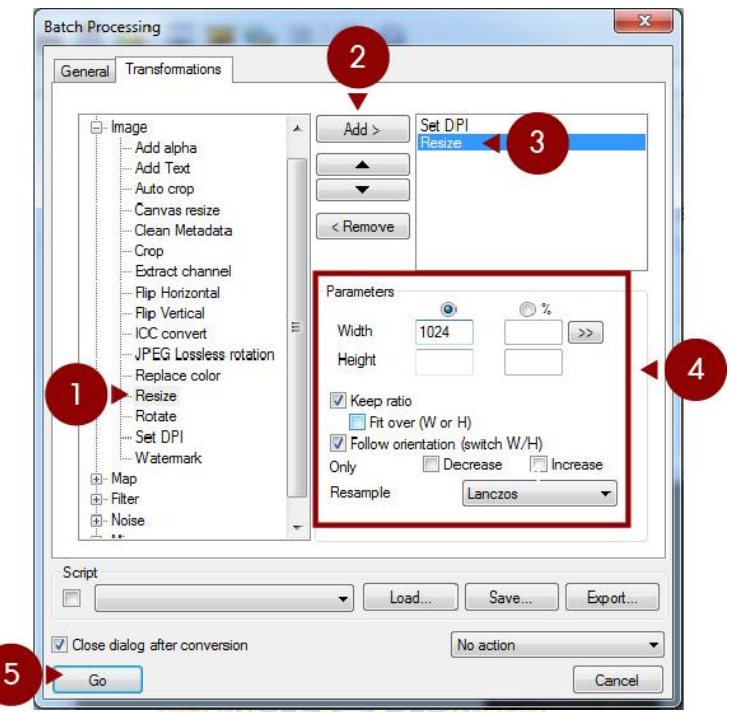

**ภาพ 7-12** หน้าค<mark>ำ</mark>สั่ง Transformations > การ<mark>ตั้ง</mark>ค่าขนาดไฟล์ภาพ (Resize)

โปรแกรมจะประมวลผลให้รอจนกว่าจะทำงานเสร็จ ก็จะได้ภาพตามขนาดที่ได้กำหนดค่าไว้

| Batch Processing                                                                                                    |
|----------------------------------------------------------------------------------------------------|
| General Transformations                                                                                                    |
| Image     Add alpha     Add > Set DP     Add Text     Auto crop     Carnvas resize     Crean Metadata     Cro     S0% Converting     S/10     Ev     Converting     FASCINATION jpg     Ioc     Set     Text     Converting     FASCINATION jpg     Cancel     Wa |
| Briter                                                                                                    |
| Script Coad Save Export                                                                                                    |
|                                                                                                    |

ภาพ 7-13 การประมวลผลการตั้งค่า Set DPI

## การตั้งค่าชื่อไฟล์ภาพด้วยคำสั่ง Batch Rename..

ก่อนนำภาพไปใช้กับเว็บควรเปลี่ยนชื่อภาพให้เหมาะสมเพื่อใช้ในการอ้างอิงถึงผลงานของไฟล์ภาพที่ได้สร้าง และป้องกันปัญหาชื่อไฟล์ในเว็บซ้ำซ้อน โดยมีวิธีการดังต่อไปนี้

1. เลือกคำสั่ง Tools > Batch Rename

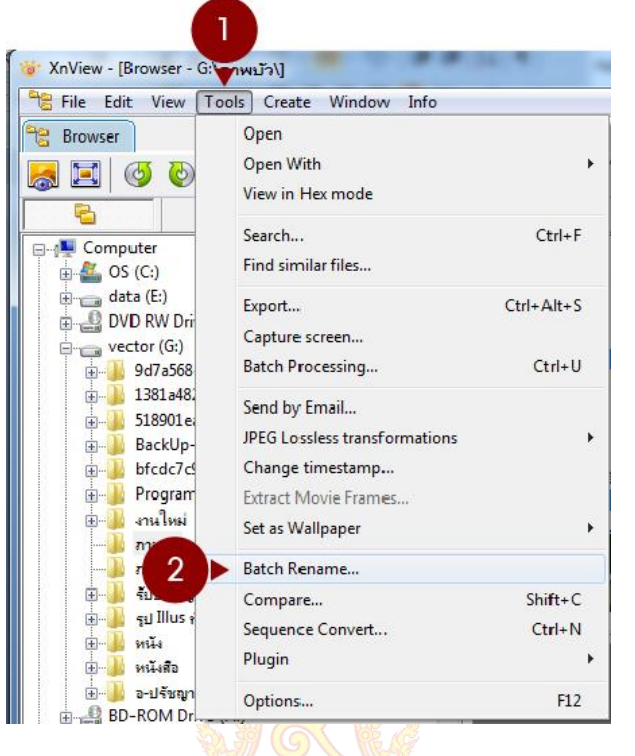

ภาพ 7-14 การเรียกใช้คำสั่ง Batch Rename

2. จากนั้นจะปรากฏหน้าต่างการ<mark>ทำงานคำสั่ง Batch Rename</mark>

|                                                                                                    | Extension                                                                                                    |
|----------------------------------------------------------------------------------------------------|----------------------------------------------------------------------------------------------------|
| 20140602-0##                                                                                                    | ▼ ipg                                                                                                    |
| Start: 1                                                                                                    | Insert >>                                                                                                    |
| Step: 1                                                                                                    | Duplicate                                                                                                    |
| Create new Name template when op                                                                                                | ening dialog Name & Extension: Lowercas                                                                                                  |
| Replace                                                                                                    |                                                                                                    |
| With                                                                                                    | Case sensitive                                                                                                    |
| Sort by Name                                                                                                    | -                                                                                                    |
| Develo Ciele en e file erreten e erre Nerr                                                                                      |                                                                                                    |
| Old Name                                                                                                    | New News                                                                                                    |
| Old Name                                                                                                    |                                                                                                    |
| 0.95 IDC                                                                                                    | 20140602-001.jpg                                                                                                    |
| 085.JPG                                                                                                    | 20140602-002 ing                                                                                                    |
| 085.JPG<br>086_ชมเซย.JPG<br>145 ing                                                                                             | 20140602-002.jpg<br>20140602-003.jpg                                                                                                    |
| 085.JPG<br>086_ชมเซย.JPG<br>145.jpg<br>146.jpg                                                                                  | 20140602-002.jpg<br>20140602-003.jpg<br>20140602-004.jpg                                                                                 |
| 085_1PG<br>086_1145.jpg<br>145.jpg<br>146.jpg<br>25540424-25540424_144.jpg                                                      | 20140602-002.jpg<br>20140602-003.jpg<br>20140602-004.jpg<br>20140602-005.jpg                                                             |
| 085.JPG<br>086_ชมเชย.JPG<br>145.jpg<br>25540424.25540424_144.jpg<br>25540424.25540424_147.jpg                                   | 20140602-002.jpg<br>20140602-003.jpg<br>20140602-004.jpg<br>20140602-005.jpg<br>20140602-006.jpg                                         |
| 085.JPG<br>086_шыкш.JPG<br>145.jpg<br>25540424-25540424_144.jpg<br>25540424-25540424_147.jpg<br>DSC_0008.JPG                    | 20140602-002.jpg<br>20140602-003.jpg<br>20140602-004.jpg<br>20140602-005.jpg<br>20140602-006.jpg<br>20140602-007.jpg                     |
| 085.JPG<br>086_жыкжы.JPG<br>145.jpg<br>25540424-25540424_144.jpg<br>25540424-25540424_147.jpg<br>DSC_008.JPG<br>FASCINATION.jpg | 20140602-002.jpg<br>20140602-003.jpg<br>20140602-004.jpg<br>20140602-005.jpg<br>20140602-006.jpg<br>20140602-007.jpg<br>20140602-008.jpg |

ภาพ 7-15 หน้าต่างการทำงานคำสั่ง Batch Rename

#### คำอธิบาย

Name template ใช้สำหรับการกำหนดแม่แบบสำหรับชื่อแฟ้มเอกสาร เช่น หากต้องการชื่อที่เป็นตัวเลขกี่หลัก ก็ให้ระบุเป็น # ตามจำนวนที่ต้องการ หรือหากต้องการมีข้อความใดๆ ผสมก็พิมพ์ร่วมกับเครื่องหมาย # ได้เช่น 20210212-## เป็นต้น

การตั้งชื่อไฟล์ในส่วนของ Sample ควรตั้งเป็น ปี ค.ศ. /เดือน/วันที่ เช่น 20210212

| 2021 | = | ปี ค.ศ. 2021    |
|------|---|-----------------|
| 02   | = | เดือนกุมภาพันธ์ |
| 12   | = | วันที่ 12       |

ขึ้นที่สำหรับแสดงรายละเอียดของไฟล์ภาพที่เลือก

ปุ่ม Rename ใช้สำหรับการสั่งให้โปรแกรมเปลี่ยนชื่อไฟล์ตามค่าที่ตั้ง

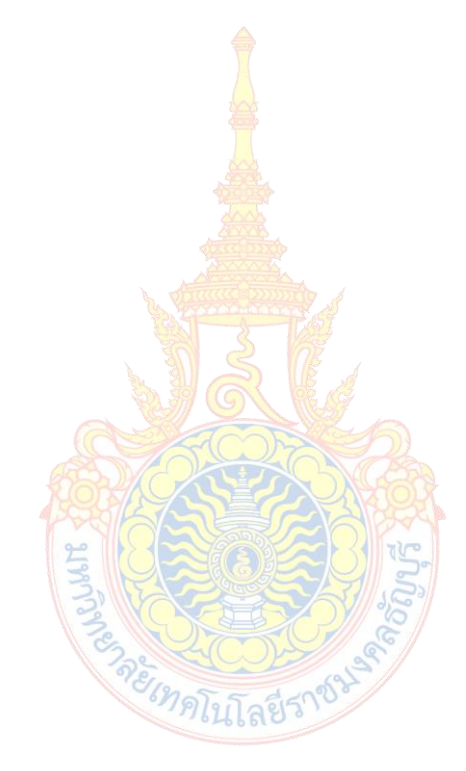